# 1 Manual de Usuario Visor Ejercicios

El visor de ejercicios permite la reproducción de un ejercicio creado con la pizarra digital

#### 1.1 Prerequisitos

Para la correcta instalación de la aplicación, la computadora debe tener instalada la versión 3.2 de Adobe AIR que se puede encontrar en http://get.adobe. com/es/air/.

#### 1.2 Instalación

Para instalar el programa se debe ejecutar el instalador "viewer.air" cuyo icono se puede apreciar en la Figura 1.

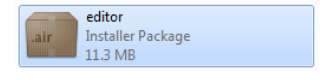

Figure 1: Instalador

### 1.3 Carga de ficheros de ejercicio

La reproducción de un fichero de ejercicio (.piz) se puede realizar de dos maneras distintas:

#### 1.3.1 A través del fichero de ejercicio

Ejecutar un fichero con extensión .piz como el de la Figura 2 producirá la apertura de la aplicación en modo visualización como se puede ver en la Figura 2.

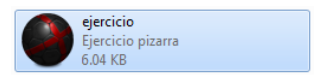

Figure 2: Fichero de ejercicio

#### 1.3.2 Importando desde la aplicación

Para abrir un fichero desde la aplicación se debe pulsar el botón Abrir en la parte superior derecha. Una vez seleccionado un fichero válido, éste comezará a reproducirse en la aplicación. El proceso puede observarse en la Figura 3.

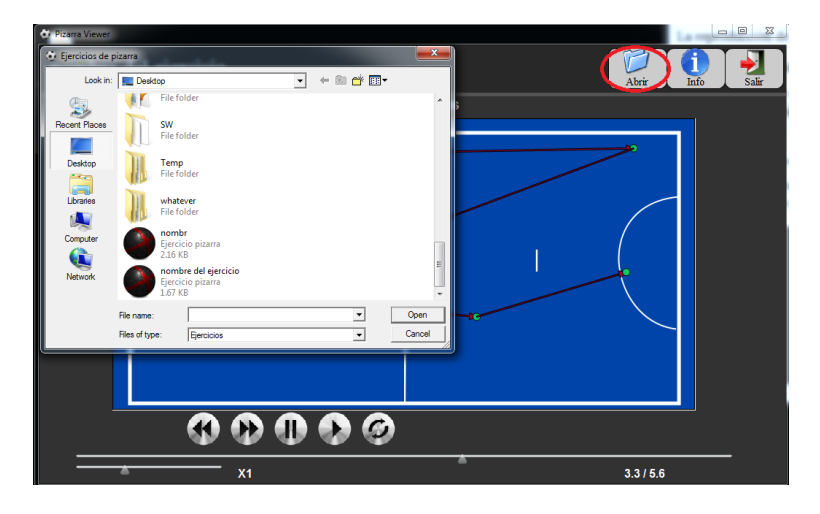

Figure 3: Abrir Ejercicio

# 1.4 Información adicional

Pulsando sobre el botón "info" en la parte superior derecha, se obtendrá el nombre, la información y los textos asociados a cada escena del ejercicio como se puede apreciar en la Figura 4.

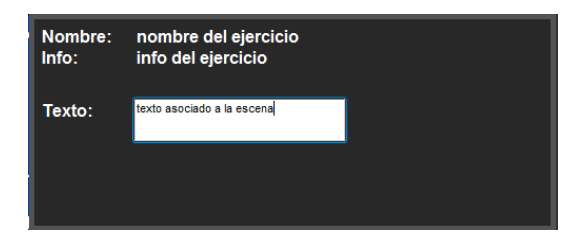

Figure 4: Información adicional

# 1.5 Control de la reproducción

En la parte inferior de la aplicación se encuentran los controles de reproducción que se muestran en la Figura . Mediante los mismos se podrán realizar las siguientes acciones:

- Slider superior:
  - Representa el progreso de la reproducción, se puede avanzar o retroceder la escena deplazando el triángulo a través de la barra.
- Slider inferior:

- Indica la velocidad de reproducción, desde 0.5 (doble del tiempo del ejercicio), hasta 2 (mitad del tiempo del ejercicio).
- Botones de reproducción:
  - De izquierda a derecha, los bopones permiten volver al principio, avanzar al final, pausar, reproducir y revertir el ejercicio.

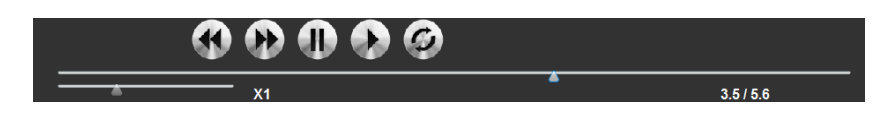

Figure 5: Control de Reproducción

### 1.6 Personalización de las Trayectorias

La aplicación permite seleccionar que parte de las trayectorias se muestra en la reproducción mediante dos cajas de selección.

La primera de ellas, "Muestra Trayectorias", habilita y deshabilita la representación gráfica de la trayectoria durante la reproducción del ejercicio.

La segunda, "Muestra Puntos" permite ocultar y mostrar los puntos de paso en el camino del elemento.

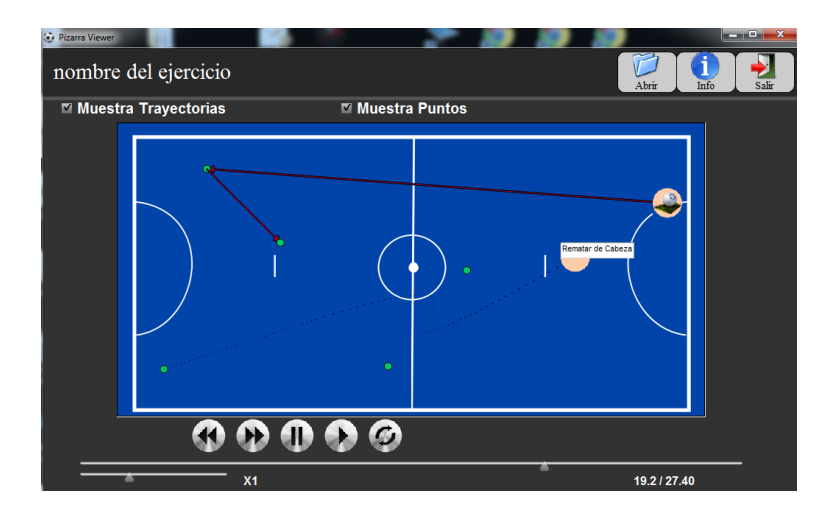

Figure 6: Layout